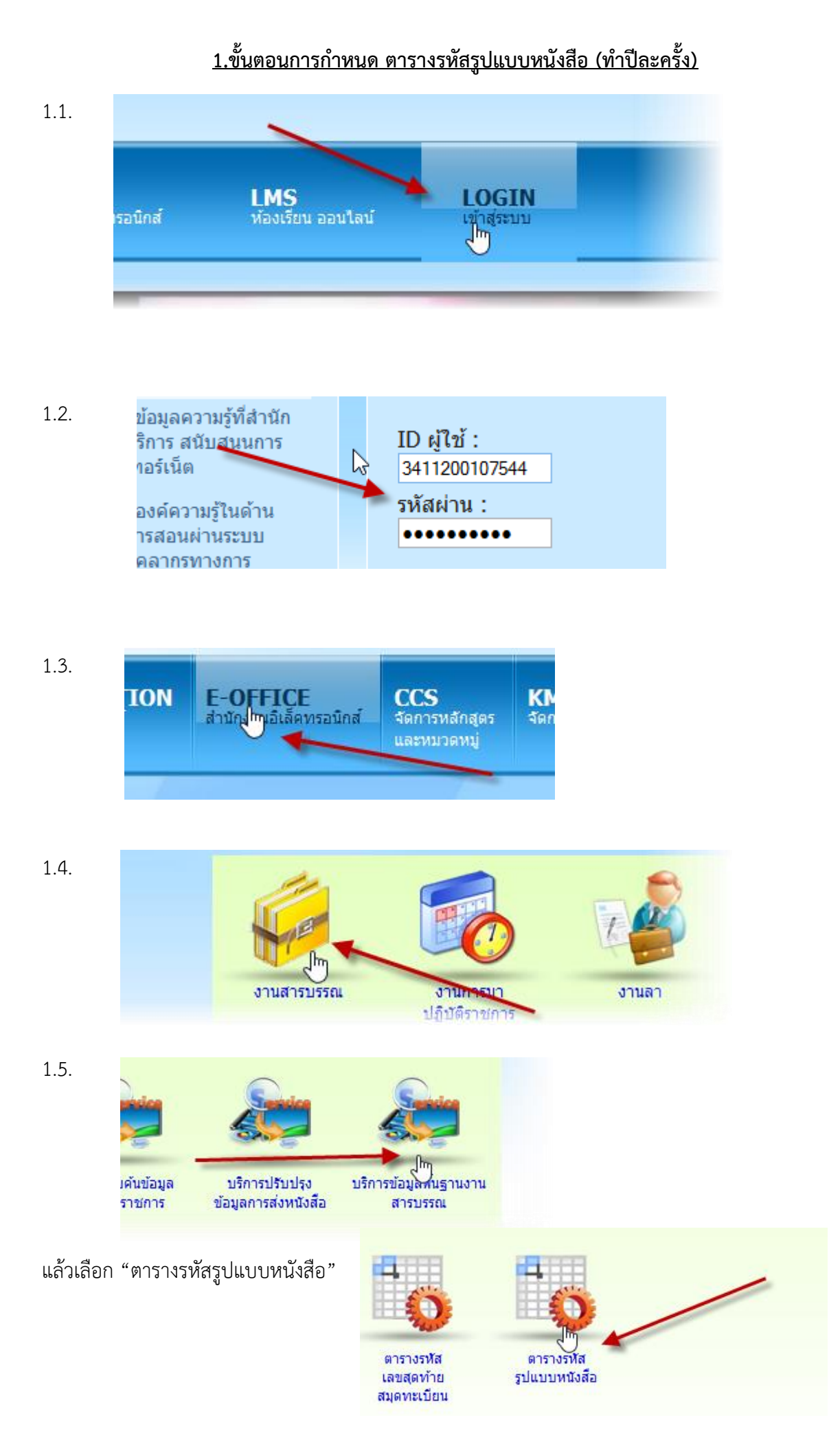

#### 6. คลิกเครื่องหมายถูกตามภาพ

| > |    | ลำดับ | หน่วยงาน/ส่วนราชการ 🔶 | เลขประจำส่วนราชการ | ช่วงวันที่              |  |
|---|----|-------|-----------------------|--------------------|-------------------------|--|
|   |    | 1     | โรงเรียนบ้านห้วยลึก   | ศธ 04172.009/      | 04/08/2557 - 31/12/2557 |  |
|   | ſh | )     |                       |                    |                         |  |

### 7. คลิกเครื่องหมายลบตามภาพ

|   | ลำดับ | หน่วยงาน/ส่วนราชการ | * | เลขประจำส่วนราชการ | ช่วงวันที่              |    |
|---|-------|---------------------|---|--------------------|-------------------------|----|
| ◄ | 1     | โรงเรียนบ้านห้วยลึก |   | ศธ 04172.009/      | 04/08/2557 - 31/12/2557 | 5  |
|   |       |                     |   |                    |                         | ລນ |

## 8. คลิกเครื่องหมาย บวก ตามภาพ

|         | ุ ค้นทา             |   | ิ © ยกเลิก         |                |
|---------|---------------------|---|--------------------|----------------|
| 🗌 ลำดับ | หน่วยงาน/ส่วนราชการ | * | เลขประจำส่วนราชการ | ช่วงวันที่ 🔤 🔓 |
|         |                     |   |                    |                |

กรอกข้อมูลของแต่ละโรงเรียนตามภาพ( ในตัวอย่างคือ โรงเรียนบ้านห้วยลึก) ส่วนที่เหมือนกันทุกโรงเรียน
คือ หมายเลข 2 และ 3

| * รหัสหน่วยงาน/ส่วนราชกร | โรงเรียนบ้านห้วยลึก                   |
|--------------------------|---------------------------------------|
| * เลขประจำส่วนราชการ     | ศธ 04172/009                          |
| * ตั้งแสวันที            | 01/01/2558 🛐 * ถึงวันที่ 31/12/2558 🧃 |
|                          |                                       |
| 613                      |                                       |
|                          |                                       |
|                          |                                       |

10. เสร็จแล้วคลิกปุ่มบันทึก และปิดหน้าต่างนี้

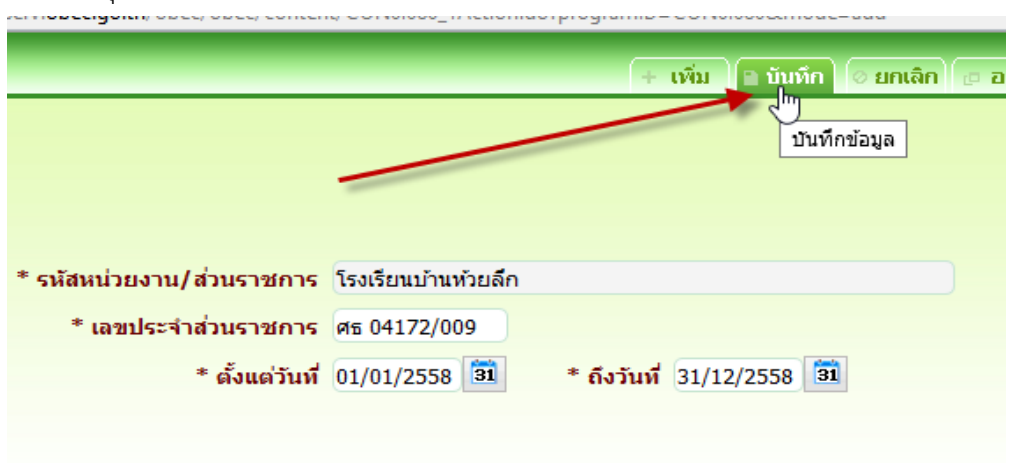

# 2.ขั้นตอนการตั้งค่า ตารางรหัสสุดท้ายของเลขทะเบียน( ปีใหม่ของแต่ละปี ให้เริ่มนับ ศูนย์ )

2.1 ทำเหมือนขั้นตอนที่ 1 เมื่อทำมาถึงขั้นตอนที่ 1.5 ให้เลือกตามภาพด้านล่างนี้

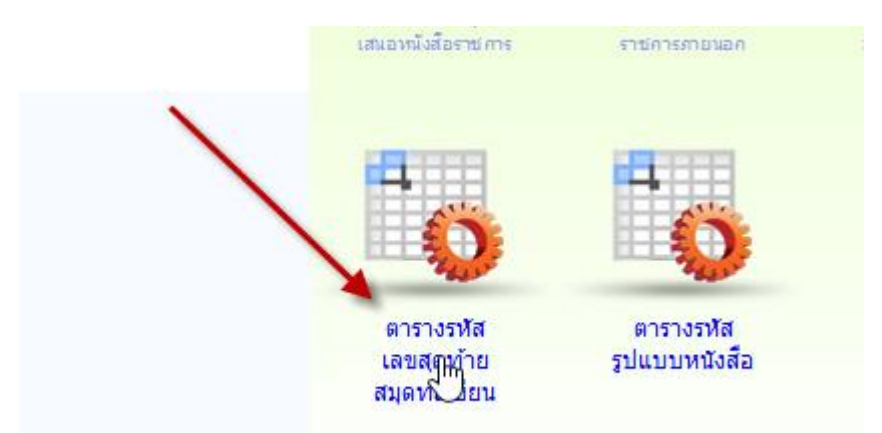

- 2.2 หากมีของเดิมอยู่ให้ลบออก (ขั้นตอนการเพิ่มหรือลบให้ทำคล้ายข้อ 1 คือ เครื่องหมาย ลบหรือ บวก)
- 2.3 ให้เพิ่มประเภทสมุดทะเบียนดังต่อไปนี้

- ทำตามลำดับ 1,2 และ 3

|                     |                       | + เพื่ | ม 🗈 บันทึก | 🛛 ยกเลิก 🗇 ออก |
|---------------------|-----------------------|--------|------------|----------------|
|                     |                       |        | บันที่อา   | ข้อมล          |
| * หน่วยงาน          | โรงเรียนบ้านห้วยลึก   |        |            |                |
| * ประจำปี พ.ศ.      | 2558                  |        |            |                |
| * ประเภทสมุดทะเบียน | สมุดทะเบียนหนังสือรับ |        |            |                |
| เลขสุดท้าย          | <b>7</b>              |        | _          |                |
|                     |                       | 2      | 2          | 3              |

และ ทำตามลำดับ A , B และ C

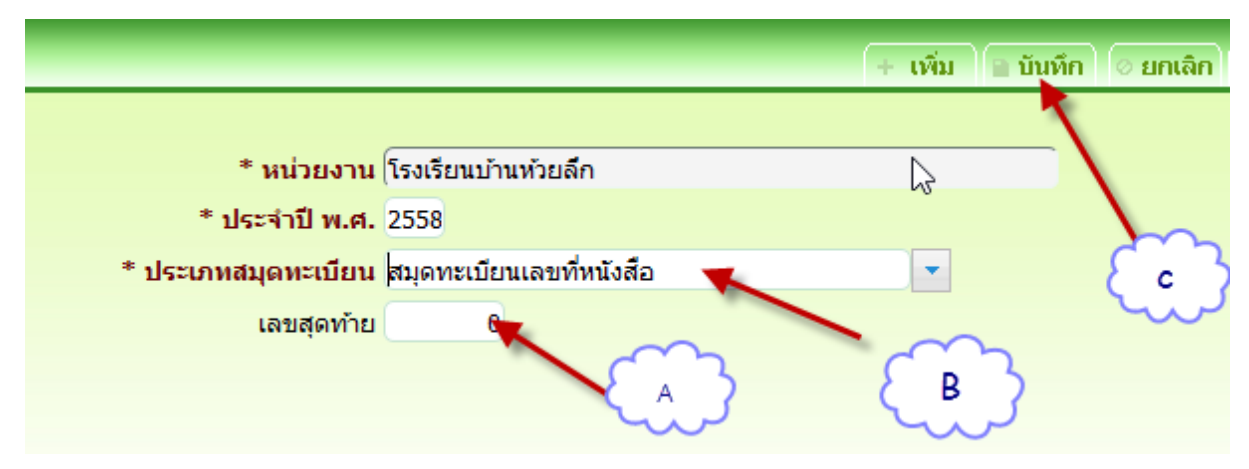

## 2.4 เสร็จเรียบร้อยดังภาพครับ

|                         | หน่วยงาน                        | โรงเรียนบ้านห้วยลึก | า                            |                         |                                        |                                   |
|-------------------------|---------------------------------|---------------------|------------------------------|-------------------------|----------------------------------------|-----------------------------------|
|                         | ประจำปี                         | 2558                |                              |                         |                                        |                                   |
|                         | ประเภทสมุดทะเบียน               |                     | -                            |                         | เสร็จเรียบร้                           | อยครับ                            |
|                         |                                 | ุ ค คันหา           | ุ © ยกเลิก                   |                         |                                        |                                   |
|                         |                                 |                     |                              |                         |                                        |                                   |
| ລຳດັບ                   | หน่วยงาน                        |                     | ประจำปี                      | ปร                      | ะเภทสมุดทะเบียน                        | เลขสุด<br>ท้าย                    |
| <mark>สำดับ</mark><br>1 | หน่วยงาน<br>โรงเรียนบ้านห้วยลึก |                     | <mark>ประจำปี</mark><br>2558 | <b>ปร</b><br>สมุดทะเบีย | <b>ะเภทสมุดทะเบียน</b><br>านทนังสือรับ | <mark>เลขสุด<br/>ท้าย</mark><br>0 |